### พื้นที่จัดเก็บข้อมูลใน Cloud

Google Workspace ประกอบด้วย GoogleDrive, Google Photos, Gmail และ GoogleApps ต่างๆ โดยจะเก็บไว้เป็น 3 ส่วน คือ GoogleDrive, Google Photos, และ Gmail

# การตรวจสอบพื้นที่จัดเก็บข้อมูลใน Google Workspace

#### GoogleDrive, Google Photos, Gmail

• เข้าเว็บไซต์ www.google.com แล้ว Sign in ด้วย NU Account (@nu.ac.th)

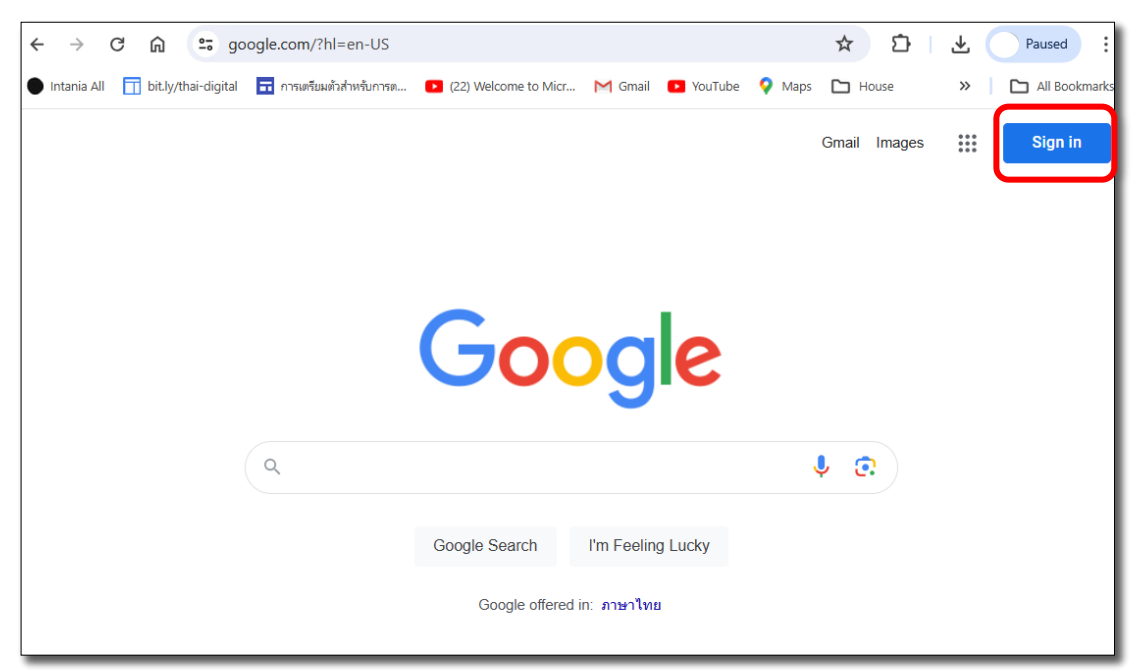

เมื่อ Sign in แล้ว ให้เลือกเมนู 9 จุด ที่มุมบนขวา > เลือก Drive

|               |                            |                | Gmail Im | ages      |
|---------------|----------------------------|----------------|----------|-----------|
|               |                            | Account        | Gmail    | Drive     |
| Go            | ogle                       | Docs           | Sheets   | Slides    |
| Q.            |                            | 31<br>Calendar | Chat     | Meet      |
| Google Search | I'm Feeling Lucky          |                |          | Moor      |
| Google of     | Google offered in: ภาษาไทย |                | Contacts | Classroom |
|               |                            |                |          |           |

 ที่เมนูซ้ายด้านล่าง จะแสดงพื้นที่จัดเก็บข้อมูลรวมบน Cloud ของบัญชี Google โดยสามารถดู รายละเอียดเพิ่มเติมได้โดยการเลือก Storage

|            | Drive             |                                                                               |              |                                                 |
|------------|-------------------|-------------------------------------------------------------------------------|--------------|-------------------------------------------------|
| +          | New               | Welcome                                                                       |              |                                                 |
| A          | Home              | Q Search in Drive                                                             |              |                                                 |
| ¢          | Activity          |                                                                               |              |                                                 |
| ~          | Workspaces        | 🗅 Type 👻 😩 People 👻 📋 Modifie                                                 |              |                                                 |
| • 4        | My Drive          |                                                                               |              |                                                 |
| •          | Shared drives     | Files Folders                                                                 |              |                                                 |
| •          | Computers         | SW_DVD9_Win_Pro_10_2004_64BIT :                                               |              |                                                 |
| න          | Shared with me    |                                                                               |              |                                                 |
| 0          | Recent            |                                                                               |              |                                                 |
| ☆          | Starred           |                                                                               |              |                                                 |
| ()         | Spam              |                                                                               |              |                                                 |
| Ū          | Trash             |                                                                               |              |                                                 |
| $\bigcirc$ | Storage           | You opened + 10:03 AM                                                         |              |                                                 |
| •=         |                   |                                                                               |              |                                                 |
|            | Drive             | Q Search in Drive  ∃‡ ⑦ ឪ                                                     | ¢ (          | NARE SUAN<br>UNIVERSITY<br>Guerre for Education |
| +          | New               | Storage                                                                       | Backups      | ()                                              |
|            |                   |                                                                               |              |                                                 |
| ۵          | Home              | Type - Modified -                                                             |              |                                                 |
| ¢          | Activity          | 386 GB of 100 GR used                                                         |              | Ġ                                               |
| ൦ഁ៰        | Workspaces        |                                                                               |              |                                                 |
| • 4        | My Drive          | Google Drive      Google Photos      Gmail                                    |              |                                                 |
| ) <u></u>  | Shared drives     | Files using Drive storage                                                     | Storage used | 4 V                                             |
| • _0       | Computers         | 20221213 012022.mp4                                                           | 729.1 MB     |                                                 |
| ର          | Shared with me    |                                                                               |              |                                                 |
| 0          | Recent            | FoxitPDFEditor121_enu_Setup_Website.23EpwZgsm-FrbPy6M-E                       | 728 MB       |                                                 |
| ☆          | Starred           | 🞬 ถนนลอยฟ้า ภูทับเบิก _ ปั่นเที่ยวภูทับเบิก PE.2 ถ่ายยาวๆ ดูเพลินๆ ไม่มีตัด.m | 582.9 MB     |                                                 |
| 0          | Spam              | 🞬 ถนนลอยฟันแพร่.mp4                                                           | 527.3 MB     |                                                 |
|            | Storage           | sqldeveloper-23.1.1.345.2114-x64.zip                                          | 437.5 MB     |                                                 |
| 3.86       | GB of 100 GB used | propsww.cab                                                                   | 308.6 MB     |                                                 |

 เมื่อเอาเมาส์แตะที่แต่ละสีของ Chart จะแสดงพื้นที่ใช้งานของ Google Drive, Google Photos และ Gmail

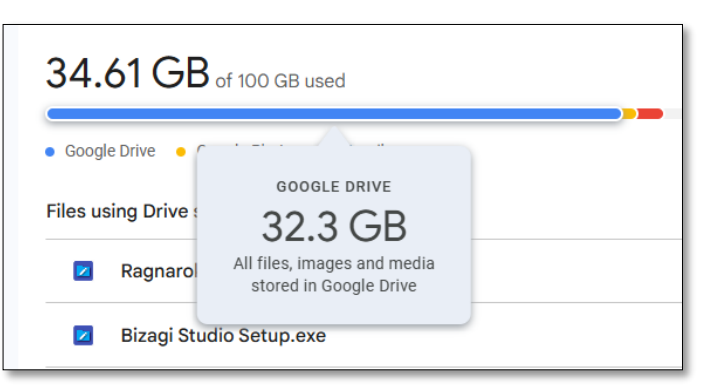

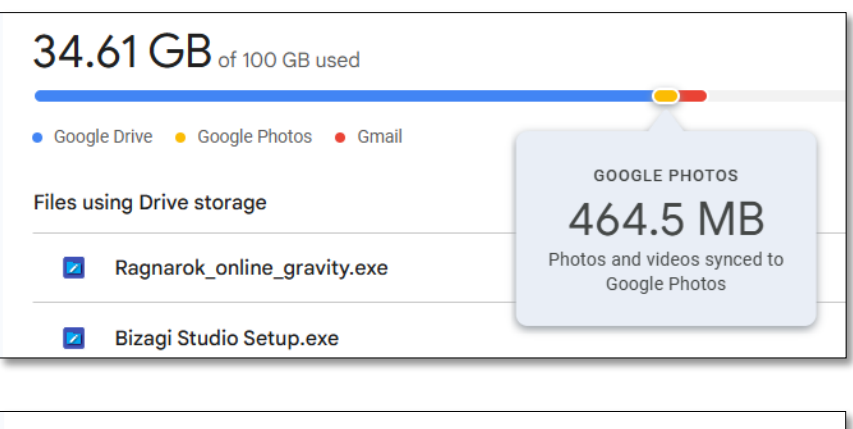

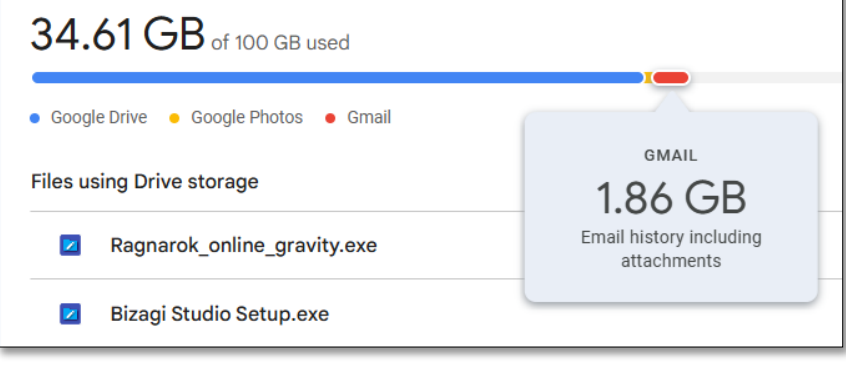

#### <u>การตรวจสอบพื้นที่จัดเก็บข้อมูลใน Google Photos สามารถทำได้อีก 1 วิธี</u>

• เข้าเว็บไซต์ www.google.com ที่เมนู 9 จุด เลือก Photos

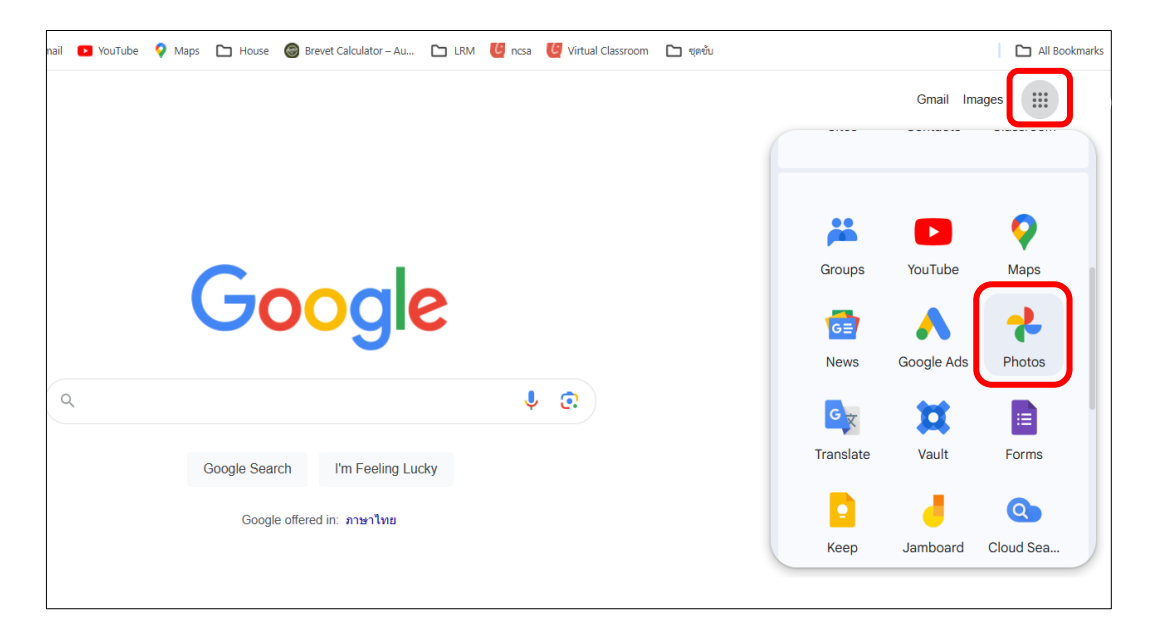

- เมื่อเข้ามาที่ Google Photos แล้ว ที่เมนูด้านล่างซ้าย จะแสดงพื้นที่เก็บข้อมูล
- เมื่อเลือก Storage จะแสดงข้อมูลเพิ่มเติมของรูปและวิดีโอที่เก็บใน Google Photos

| Goog    | l <mark>e</mark> Photos | Q Search  | "Wiang"                                           | ∱ Upload | ?         | ٩  |  |  |  |
|---------|-------------------------|-----------|---------------------------------------------------|----------|-----------|----|--|--|--|
| -       | Photos                  | Manage st | orage                                             |          |           |    |  |  |  |
| ۹       | Explore                 |           |                                                   |          |           |    |  |  |  |
| නී      | Sharing                 | Review    | w and delete                                      |          |           |    |  |  |  |
| Librar  | y                       |           | Large photos & videos                             |          | 1.1 G     | iВ |  |  |  |
| ☆       | Favorites               |           | Blurry photos                                     |          | 21 M      | IB |  |  |  |
|         | Albums                  |           |                                                   |          |           |    |  |  |  |
| V       | Utilities 2             | ű         | Screenshots                                       |          | 15 M      | .B |  |  |  |
| ₹       | Archive                 | ***       | Other apps                                        |          | ~0 M      | lΒ |  |  |  |
| ð       | Locked Folder           | Ð         | Linsupported videos                               |          |           | —  |  |  |  |
| Ū       | Trash                   |           | onsupported videos                                |          |           | ノ  |  |  |  |
| 0       | Storage                 | Recov     | er storage                                        |          |           |    |  |  |  |
| 35.4 (  | GB of 100 GB used       |           | Convert existing photos & videos to Storage saver | L        | .earn mor | re |  |  |  |
|         | Other suggestions       |           |                                                   |          |           |    |  |  |  |
| Privacy | · Terms · Policy        | 0         | Find out more about how storage works             | L        | _earn mor | re |  |  |  |